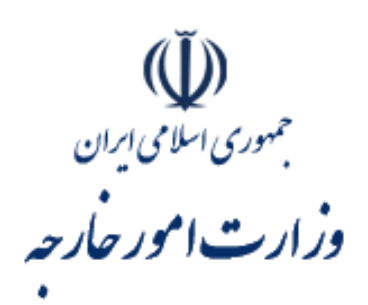

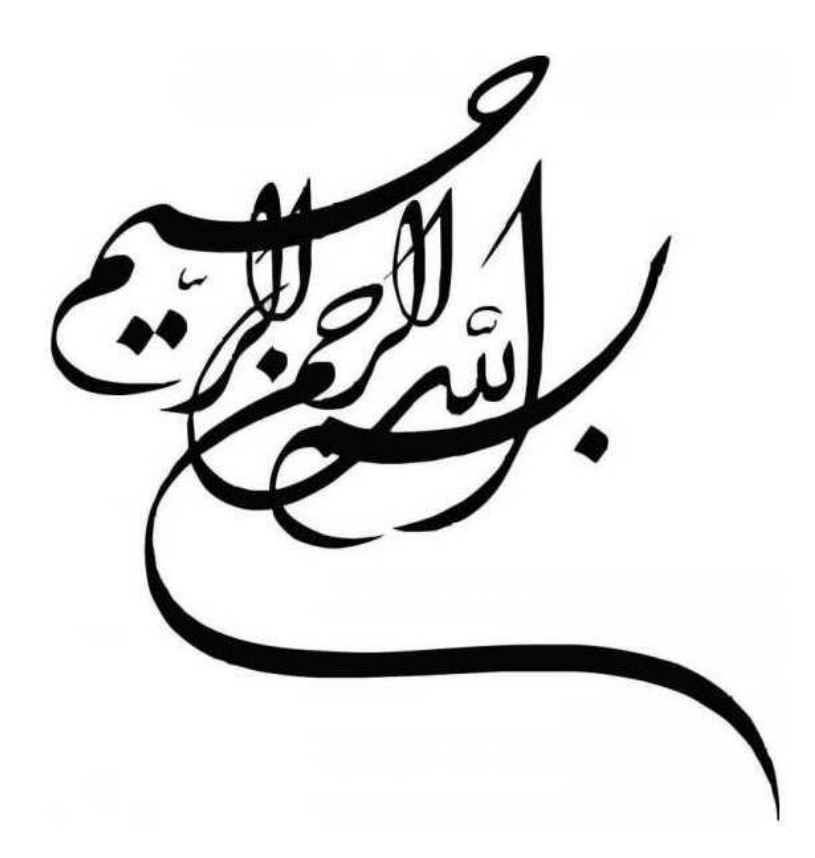

| 3 | درخواست نوبت   |
|---|----------------|
| 5 | پیگیری درخواست |
| 6 | طرح پرسش       |

هدف: درخواست نوبت

1- برای درخواست و ثبت نوبت از صفحه اصلی بر روی دکمه خدمات بدون کد رهگیری کلیک نمایید.

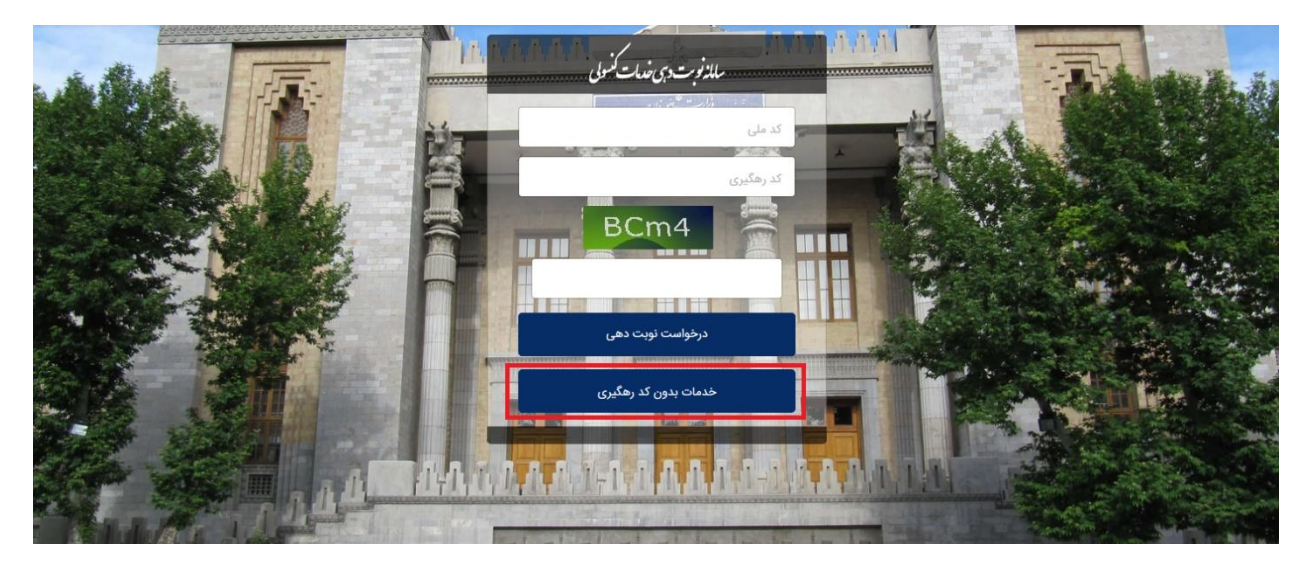

2 - بعد از پر کردن تمامی فیلدهای فرم، بر روی دکمه ارسال کلیک نمایید.

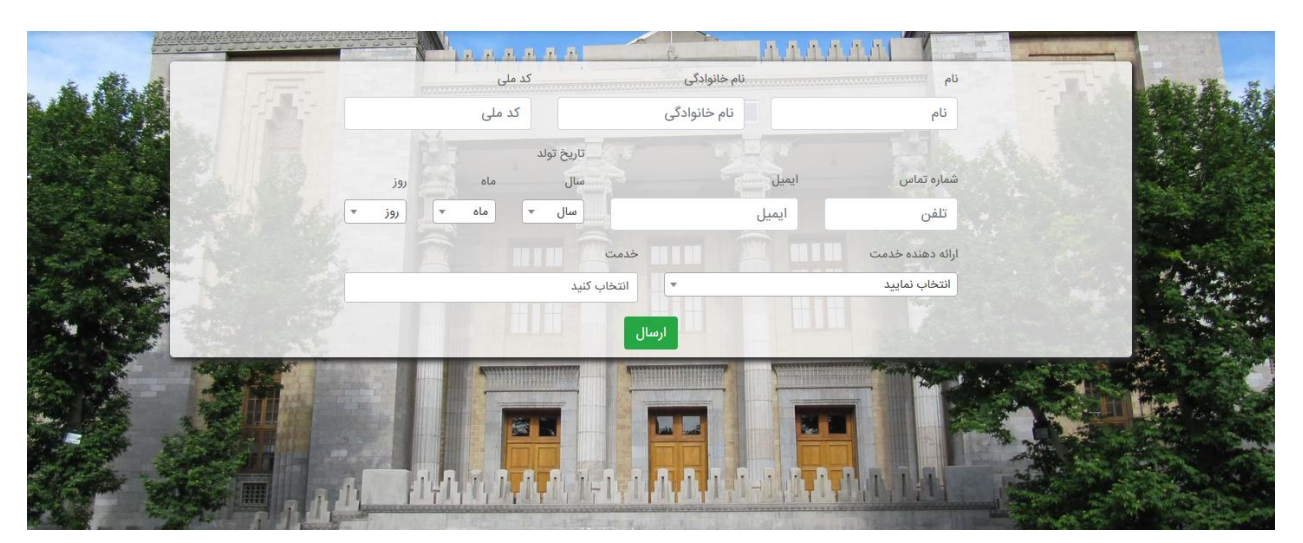

|         |                                                                                             | And a second second sec |                |
|---------|---------------------------------------------------------------------------------------------|----------------------------------------------------------------------------------------------------|----------------|
| A. Ales | ارت خارجه جمهوری اسلامی ایران                                                               | نوبت دهی خدمات کنسولی وز                                                                                                    | dista He As    |
|         | 2 1 1 1 1 1 1 1 1 1 1 1 1 1 1 1 1 1 1 1                                                     |                                                                                                    |                |
| and the |                                                                                             |                                                                                                    |                |
|         | کد ملی:                                                                                     | نام و نام خانوادگی <b>محمد منشو</b> ر                                                                                                    |                |
|         | نوع درخواست : گواهی ولادت / ترجمه مدارک / تعویض شناسنامه / المثنی شناسنامه /<br>گیاهه . تمد | کد رهگیری: 01SG3QZV2V63                                                                                                    |                |
|         | تواهی میرد                                                                                  | <b>محل مراجعه:</b> سرکنسولگری جمهوری اسلامی ایران - استانبول                                                                                                    | and the second |
|         |                                                                                             |                                                                                                    |                |
| 19-19-  |                                                                                             |                                                                                                    | the server     |
|         | لطفا روز و زمان مورد نظر خود را انتخاب نمایید                                               |                                                                                                    |                |

## **3 –** روز و زمان مورد نظر خود را انتخاب نمایید و روی دکمه <mark>ثبت</mark> کلیک کنید.

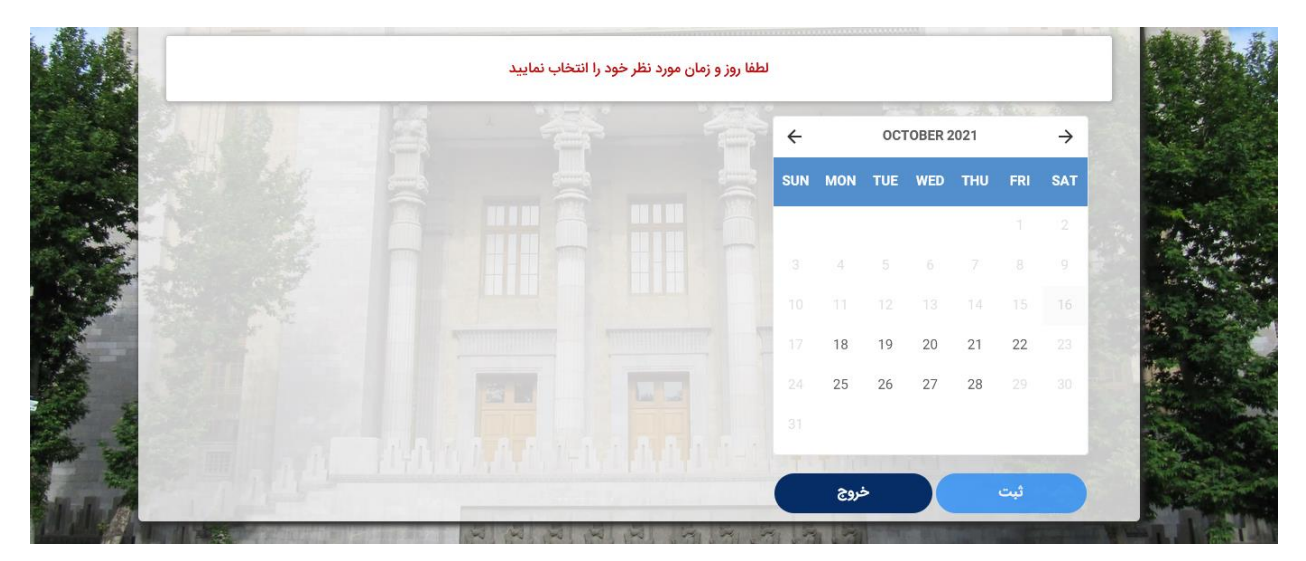

| مردی <i>بیگی این (</i> )<br>ور <b>ارت امور مارچ</b><br>سامانه نوبت دهی خدمات کنسولی وزارت امور خارجه جمهوری اسلامی ایران<br>سرکنسولگری جمهوری اسلامی ایران - استانبول |                                                                                                    |  |
|----------------------------------------------------------------------------------------------------|----------------------------------------------------------------------------------------------------|--|
| کد ملی :<br>ساعت مراجعه : 09:54<br>کد رهگیری : 01SG3QZV2V63<br>( ) ( ) ( ) ( ) ( ) ( ) ( ) ( ) ( ) ( )                                                                | نام و نام خانوادکی :<br>تاریخ مراجعه عدارک / تجویش شناستامه /<br>خدمت : گواهی ولادت / ترجمه مدارک / تجویش شناستامه / |  |

هدف: پیگیری درخواست

**1** - برای پیگیری درخواست ، پس از وارد کردن کد ملی و کد رهگیری از صفحه اصلی بر روی دکمه درخواست نوبت دهی کلیک نمایید.

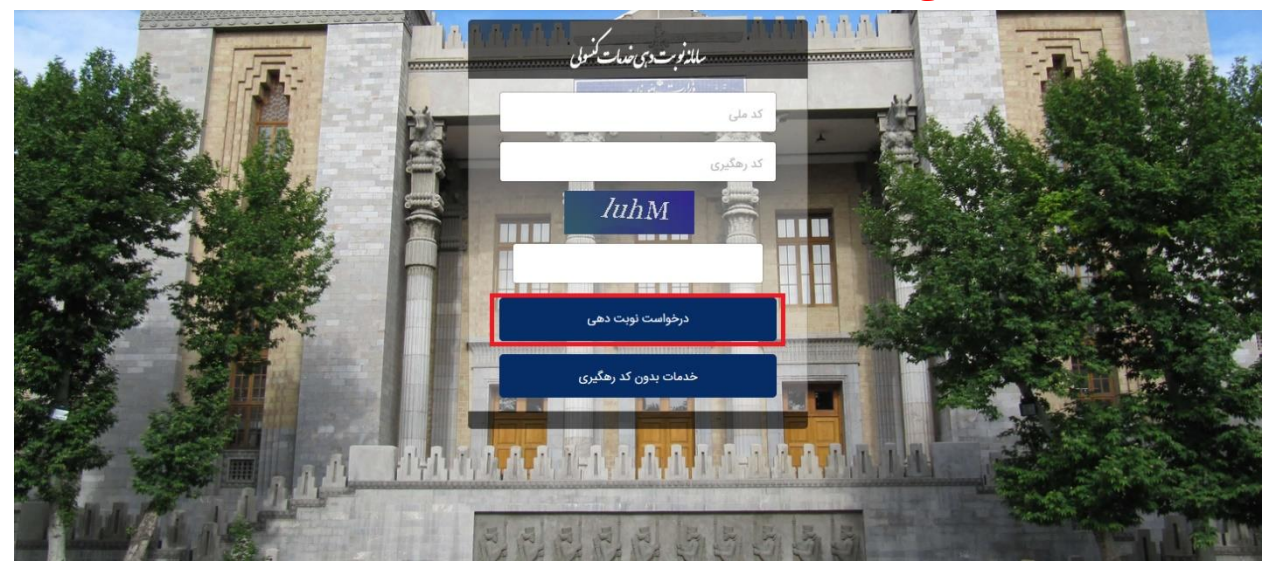

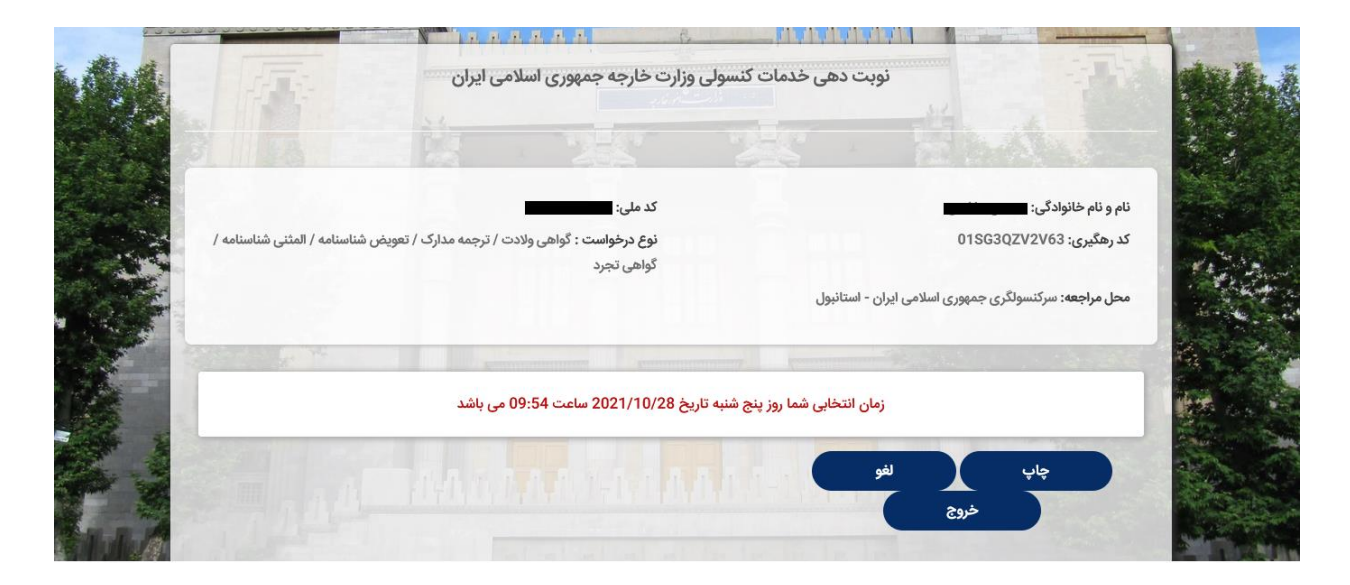

## هدف: طرح پرسش

. برای ثبت پرسش خود، بر روی منوی پرسش و پاسخ کلیک نمایید 1

| and the second second |                                                                     |                                                  |                    |
|-----------------------|---------------------------------------------------------------------|--------------------------------------------------|--------------------|
|                       | طرح پرسش جدید                                                       |                                                  |                    |
| 1000<br>2001          | لطفا، قبل از طرح پرسش جدید، پرسش و پاسخهای رایج را مطالعه بفرمایید. |                                                  | <u> </u>           |
| 1. Martha             | پرسش و پاسخهای رایج                                                 |                                                  |                    |
|                       | متن برسش                                                            | نام                                              |                    |
|                       |                                                                     |                                                  |                    |
|                       |                                                                     | پست الکترونیک                                    |                    |
|                       | II                                                                  |                                                  | A MAR              |
| 100                   |                                                                     |                                                  | the second         |
|                       | ارسال پرسش                                                          |                                                  | 10 - Sec Sec.      |
| S. Star               |                                                                     |                                                  |                    |
|                       | شنه ۲۴ مهر ۱۴۰۰ 🛗                                                   | <b>6</b>                                         | 1                  |
|                       |                                                                     | آیا کسانی ک کارت ملی دارند میتوانند نوبت بگیرند؟ |                    |
|                       | شنبه ۲۴ مهر ۱۶۰۰                                                    | ادمین کل                                         | and the second     |
| A TA                  |                                                                     |                                                  | Contraction of the |
|                       |                                                                     | بله از طریق سماره ددرنامه اقدام نمایید.          | T I part           |

1 - پرسش و پاسخ های رایج : با کلیک بر روی این دکمه وارد صفحه سوالات و پاسخ های آن می شوید .

2- ارسال پرسش: بعد از پر کردن باکس پرسش بر روی دکمه ارسال پرسش کلیک نمایید.